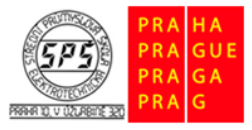

Střední průmyslová škola elektrotechnická, Praha 10, V Úžlabině 320

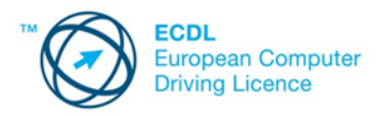

E-learning ECDL

# Dotazy a formuláře – cvičení

Soubory pro plnění úkolů jsou přiloženy v komprimovaném archivu s názvem **cviceni\_dotazy\_a\_formulare\_m5.zip.** Tento archiv si před plněním úkolů extrahujte do vámi zvolené pracovní složky.

## 1.

Otevřete databázi **kancelar.accdb** ze složky **cviceni\_dotazy\_a\_formulare\_m5**. V otevřené databázi otevřete dotaz **Klienti z Prahy.** Tento dotaz upravte tak, že se budou zobrazovat pouze klienti z města Praha. Dotaz spusťte a provedené změny uložte.

# 2.

Vytvořte dotaz nad tabulkou **Klienti,** ve kterém zobrazíte tato pole: **jméno**, **příjmení**, **pohlaví** a **město**. Záznamy v dotazu seřaďte sestupně podle pole příjmení. Dotaz spusťte a uložte pod názvem **Údaje o klientech**.

## 3.

Vytvořte **dotaz** v návrhovém zobrazení nad tabulkami **Klienti, Objednavky** a **Zajezdy**, ve kterém zobrazíte tato pole: **jméno, příjmení** a **cena.** U každého klienta zobrazte celkovou částku placenou za zájezdy, které si objednal. Zobrazte také údaj o počtu objednaných zájezdů u každého klienta. Dotaz pojmenujte **Klienti a ceny.** 

# 4.

Vytvořte **dotaz,** který z tabulky **Pobocky** zobrazí pouze pražské pobočky (všechny údaje o nich). Dotaz pojmenujte **Pobočky v Praze.** 

# 5.

Vytvořte **dotaz,** který zobrazí všechny údaje o klientech z tabulky **Klienti**, kteří provedli objednávky zájezdu v průběhu **dubna 2006**, a jednalo se zároveň **o muže.** Pole s datem objednávky nezobrazujte. Dotaz pojmenujte **Duben – objednávky muži.** 

# 6.

Pomocí průvodce vytvořte **formulář** na základě tabulky **Zájezdy,** ve kterém zobrazíte všechna pole. Rozložení formuláře bude zarovnané. Formulář pojmenujte **Zadávání zájezdů.** 

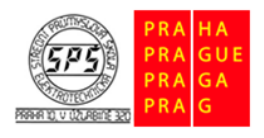

Střední průmyslová škola elektrotechnická, Praha 10, V Úžlabině 320

E-learning ECDL

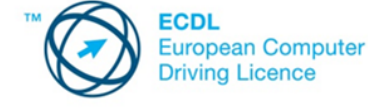

# 7.

Pomocí průvodce vytvořte **formulář** na základě tabulky **Pobocky**, ve kterém zobrazíte všechna pole. Rozložení formuláře bude **sloupce**. Formulář pojmenujte **Pobočky CK**.

## 8.

Přepněte se do návrhového zobrazení formuláře **Pobočky CK** a upravte text v záhlaví formuláře na **Pobočky cestovní kanceláře KRACH.** 

## 9.

Upravte pole s názvem CK tak, aby byl název na jednom řádku. Dále název formuláře upravte tučný řezem písma, velikost písma 22 b, červená barva písma.

# 10.

V těle formuláře přepište název pole Id\_p na Číslo pobočky, Místo na Sídlo pobočky, PSC na PSČ, telefon na Telefonní číslo.

# 11.

Naformátujte, aby se názvy polí ve formuláři zobrazovaly tučným řezem písma.

# 12.

Přepněte se do formulářového zobrazení a přidejte pomocí formuláře tento záznam o nové pobočce: 50, Praha 1, Josefská 7, 118 00, 723 458 788. Uzavřete formuláře a ukončete práci s databázovou aplikací.